| Unidas pela educação |           | CSC- Secretaria    | Acadê  | mica       |
|----------------------|-----------|--------------------|--------|------------|
| Código               | Área      | Assunto            | Versão | Data       |
| COORD014             | Acadêmico | ANÁLISE CURRICULAR | 002    | 27/11/2017 |

**Objetivo**: Este manual tem como objetivo demonstrar os procedimentos que devem ser realizados para executar o processo de análise curricular dos alunos de transferência (Externa/Interna de Curso) e retorno/reanálise por matriz Inativa.

O processo será dividido em 3 partes:

- Alunos: deve protocolar o processo junto a CA, esta no ato do atendimento fará o upload dos documentos necessários para cada processo.
- Coordenador:

 $\rightarrow$  Fazer a análise curricular do aluno;

 $\rightarrow$  Montar o plano de estudos;

→Cadastrar os trabalhos que o aluno deve fazer, quando indicar disciplinas dispensadas por trabalho, e realizar a correção do mesmo, indicando aprovação/rejeição.

 CA: Realizar a conferência da análise / plano junto ao aluno e caso este esteja de acordo assinar os documentos e entrar no sistema para autorizar a finalização do processo.

http://webserver.faj.br/analisecurricular/Login.aspx

### Procedimento:

1- Entrar na Central do Coordenador e acesse o aplicativo "Análise Curricular"

| FAC<br>JAG | CULDADE 100 FA     | CULDADE<br>AX PLANCK |
|------------|--------------------|----------------------|
|            | Análise Curricular |                      |
|            | Usuário            |                      |
|            | Usuário            |                      |
|            | Senha              |                      |
|            | Senha              | Acessar              |

| Unidas pela educação<br>UII ANO<br>FACULDADE<br>MAX PLANCE |                 | CSC- Secretaria    | Acadêmica |            |
|------------------------------------------------------------|-----------------|--------------------|-----------|------------|
| Código                                                     | <sup>Área</sup> | Assunto            | Versão    | Data       |
| COORD014                                                   | Acadêmico       | ANÁLISE CURRICULAR | 002       | 27/11/2017 |

2- Preencha as informações de Instituição e curso;

| <u>@</u>                | FACULDADE 10 FACULD                | ADE<br>NCK |
|-------------------------|------------------------------------|------------|
|                         | Análise Curricular - Requerimentos |            |
| Home                    | Análises cadastradas               | Sair       |
| Instituição             |                                    |            |
| Selecione a instituição |                                    | •          |
| Curso                   |                                    |            |

3- O coordenador poderá escolher entre três opções:

| Unidas pela educação                                                  |
|-----------------------------------------------------------------------|
| FACULDADE JAGUARIÚNA FACULDADE MAX PLANCK                             |
| Análise Curricular - Requerimentos                                    |
| Home Análises cadastradas Cadastrar trabalhos Corrigir trabalhos Sair |
| Instituição                                                           |
| Selecione a instituição                                               |
|                                                                       |

# 3. Transferência e Retorno

- 3.1 Análise Curricular
  - 3.1.1 Ao selecionar essa opção serão exibidos os alunos que solicitaram via requerimento;

|                                 | educação                              |                                   | CSC- Sec                                                                                     | retaria                                            | Acadê                                        | mica               |
|---------------------------------|---------------------------------------|-----------------------------------|----------------------------------------------------------------------------------------------|----------------------------------------------------|----------------------------------------------|--------------------|
| Código<br>ORD014                | Área<br>Acadêm                        | ico                               | Assunto<br>ANÁLISE CURRICI                                                                   | JLAR                                               | Versão<br>002                                | Data<br>27/11/2017 |
| Instituição                     |                                       |                                   |                                                                                              |                                                    |                                              | 1.1                |
| Faculdade de Jag                | juariúna                              |                                   |                                                                                              |                                                    |                                              | •                  |
| Curso                           |                                       |                                   |                                                                                              |                                                    |                                              |                    |
| 00100                           |                                       |                                   |                                                                                              |                                                    |                                              |                    |
| Curso Superior de               | e Tecnologia em Logística             |                                   |                                                                                              |                                                    |                                              | •                  |
| Curso Superior de               | Cód. requerimento                     | Aná                               | lise curricular Plano de estudos                                                             | Requerimento                                       |                                              | Anexo              |
| Curso Superior de<br>Selecionar | Cód. requerimento<br>224674           | Aná<br>RA<br>10800489             | lise curricular Plano de estudos<br>Aluno<br>AMANDA TALITA FERMINO                           | Requerimento<br>Análise curricu                    | llar - Transferência                         | ۲<br>Anexo         |
| Curso Superior de<br>Selecionar | Cód. requerimento<br>224674<br>224671 | Aná<br>RA<br>10800489<br>11515500 | Ilise curricular Plano de estudos Aluno AMANDA TALITA FERMINO SARAH CRISTINA MARTINS ANTONIO | Requerimento<br>Análise curricu<br>Análise curricu | llar - Transferência<br>llar - Transferência | ۲<br>Anexo         |

3.1.2 Selecionar o aluno, em seguida será aberto à opção de escolher a matriz, turma e a grade

|                  |           | Análise curricular |   |
|------------------|-----------|--------------------|---|
| Matriz           |           |                    |   |
| Logística 2015/* |           |                    | Ŧ |
| Turma            | Turno     | Semestre           |   |
| N11602A          | • Noturno | 2                  |   |

3.1.3 Na opção anexo o coordenador poderá visualizar os documentos para realizar a

|                          | Cód. requerimento | RA          | Aluno                    | Requerimento                       | Anexo |
|--------------------------|-------------------|-------------|--------------------------|------------------------------------|-------|
| Selecionar               | 224674            | 10800489    | AMANDA TALITA FERMINO    | Análise curricular - Transferência | Ŧ     |
|                          |                   |             |                          |                                    |       |
|                          |                   |             |                          |                                    |       |
|                          |                   |             |                          |                                    |       |
|                          |                   |             |                          |                                    |       |
| análi                    | ise:              |             |                          |                                    |       |
| anan                     | 50,               |             |                          |                                    |       |
|                          |                   |             |                          |                                    |       |
|                          |                   |             |                          |                                    |       |
|                          |                   |             |                          |                                    |       |
|                          |                   |             |                          |                                    |       |
|                          |                   |             |                          |                                    |       |
| na <b>3</b> de <b>11</b> | Secretaria Acadê  | mica –CSC ( | suporteacademico@polisec | lucacional.com.br)                 |       |

para a dispensa.

| Unidas pel | a educação<br>DADE | CSC- Secretaria    | Acadê  | mica       |
|------------|--------------------|--------------------|--------|------------|
| Código     | Área               | Assunto            | Versão | Data       |
| COORD014   | Acadêmico          | ANÁLISE CURRICULAR | 002    | 27/11/2017 |

3.1.4 O coordenador poderá realizar a dispensa das disciplinas e ou a dispensa por trabalho; Por **padrão o sistema carrega todas as disciplinas como não dispensado.** 

| Semestre | Código<br>disciplina | Disciplina                  | Carga<br>horária | Dispesar                  | Disciplina<br>Equivalente | Nota Numérica | Nota<br>Conceito | Ano           |
|----------|----------------------|-----------------------------|------------------|---------------------------|---------------------------|---------------|------------------|---------------|
| 1        | 1160065              | Administração da Produção   | 60.0             | ● ○ ○<br>Não Sim Trabalho | Nome da discipli          | Nota          | •                | Selecione u 🔻 |
| 1        | 1160095              | Atividades Complementares I | 20.0             | O     SimTrabalho         | Nome da discipli          | Nota          | Y                | Selecione u 🔻 |
| 1        | 1160062              | Comunicação Empresarial     | 60.0             | ● ○ ○<br>Não Sim Trabalho | Nome da discipli          | Nota          | •                | Selecione u 🔻 |
| 1        | 1160064              | Fundamentos de Logística    | 60.0             | Mão Sim Trabalho          | Nome da discipli          | Nota          | ¥                | Selecione u 🔻 |

### • Transferência Externa:

Ao realizar a dispensa total e ou por trabalho o coordenador devera informar os campos abaixo:

- o Disciplina equivalente outra IES/curso
- o Nota
- o Ano letivo

### • Transferência Interna:

Neste caso será exibida a grade do curso de origem do aluno e ao selecionar uma matriz do curso de destino, está será exibida no combo para indicação da dispensa.

3.1.5 <u>Análise SEM DISPENSAS</u>, caso não exista dispensas a serem realizadas nos casos de retorno e ou reanálises o coordenador deverá indicar , conforme abaixo:

|                             |                     | Análise curricular                                  |   |
|-----------------------------|---------------------|-----------------------------------------------------|---|
| ∕latriz                     |                     |                                                     |   |
| Selecione uma matriz        |                     |                                                     | v |
| <sup>-</sup> urma           | Turno               | Semestre                                            |   |
| luno tem ENADE?<br>ĴNão©sim |                     |                                                     |   |
|                             | 🗆 🛆 Atenção! Para a | análise curricular sem dispensas marque esta opção. |   |

| Unidas pel | a educação<br>DADE | CSC- Secretaria    | Acadê  | mica       |
|------------|--------------------|--------------------|--------|------------|
| Código     | Área               | Assunto            | Versão | Data       |
| COORD014   | Acadêmico          | ANÁLISE CURRICULAR | 002    | 27/11/2017 |

Ao terminar clicar no botão enviar grade, na sequencia realizar a inserção do plano de estudos do aluno, nesta mesma aplicação.

Importante: Se a a nálise for de retorno/reanalise esta carregará todas as disciplinas Aprovadas e ou AE que o aluno tenha.

## 3.2 Plano de Estudos

O coordenador deverá realizar o primeiro plano dos alunos que as análises já foram realizadas;

3.2.1 Clique mo botão plano de Estudos;

| Análise              | e Curricular - Requeri                      | mentos                                                                                                |                                                                                                    |
|----------------------|---------------------------------------------|----------------------------------------------------------------------------------------------------|----------------------------------------------------------------------------------------------------|
| Análises cadastradas | Cadastrar trabalhos                         | Corrigir trabalhos                                                                                    | Sair                                                                                                    |
|                      |                                             |                                                                                                    |                                                                                                    |
|                      |                                             |                                                                                                    | •                                                                                                    |
|                      |                                             |                                                                                                    |                                                                                                    |
|                      |                                             |                                                                                                    | ¥                                                                                                    |
| Análise              | curricular Plano de est                     | udos                                                                                                  |                                                                                                    |
|                      | Análises<br>Análises cadastradas<br>Análise | Análise Curricular - Requeri Análises cadastradas Cadastrar trabalhos Análise curricular Plano de est | Análise Curricular - Requerimentos         Análises cadastradas       Cadastrar trabalhos         Corrigir trabalhos |

3.2.2 Serão apresentados os alunos pendentes de inserção. Selecione o aluno e as informações serão apresentadas .

| Unidas pela e           | DE CE                                                                |                          | CSC- Secretari                      | a Acadên  | nica               |
|-------------------------|----------------------------------------------------------------------|--------------------------|-------------------------------------|-----------|--------------------|
|                         | Área<br>A cadêr                                                      | mico A                   | Assunto<br>NÁLISE CURRICULAR        | Versão    | Data<br>27/11/2017 |
| $\leftrightarrow$ × (0) | 172.2.0.19/analisecurricula                                          | rteste/PlanoEstudos.aspx |                                     |           |                    |
|                         |                                                                      | Análise                  | s para montagem de Plano de Estudos |           |                    |
|                         | Selecionar                                                           | RA<br>11515124           | Aluno<br>ANA MARIA ALVES AUGUSTO    | D11810DP4 |                    |
|                         | Selecionar                                                           | 11717860                 | CAROLINA BIONDO                     | D11801B   |                    |
|                         | Selecionar                                                           | 11718537                 | NATHÁLIA RAVÁLIA CAYETANO           | D11801B   |                    |
|                         | Informações                                                          | o do aluno               |                                     |           |                    |
|                         | RA                                                                   | Aluno                    | Curso                               | Turma     |                    |
|                         | 11515124                                                             | ANA MARIA ALVES AUGUSTO  | Curso de Medicina Veterinana        | D11810DP4 |                    |
|                         |                                                                      |                          | Turmas                              |           |                    |
|                         | ©D11801A<br>©D11801B<br>©D11801C<br>©D11803A<br>©D11803B<br>©D11803C |                          |                                     |           |                    |

3.2.3 Para inserir uma disciplina basta selecionar a turma e serão apresentadas as disciplinas que o aluno ainda não teve aprovação.

| ©N11807A<br>©N1907B<br>©N1900A                                                      |
|-------------------------------------------------------------------------------------|
| 0N1809B                                                                             |
| Disciplinas da Grade                                                                |
| 💌 Integração Profissional I - Segunda-feira, das 15:00 ás 16:00 /Carga horária: 40H |
| ֎ Integração Profissional I - Terça-feira, das 14:40 às 15:30 /Carga horária: 40H   |
| Adsionar disciplin                                                                  |
| Disciplinas EaD                                                                     |
| Selecione uma disciplina                                                            |
| Adcionar disciplin                                                                  |
|                                                                                     |
| Disciplinas de outro curso                                                          |

3.2.4 O coordenador poderá realizar as inserção de disciplinas e EAD e de outros cursos, conforme a outra aplicação.

| Unidas pela e | DE<br>DE<br>CK                                                            | CSC- Secretaria                                                               | n Acadê                               | mica               |
|---------------|---------------------------------------------------------------------------|-------------------------------------------------------------------------------|---------------------------------------|--------------------|
| Código        | Área<br>Acadêmico                                                         | Assunto                                                                       | Versão<br>∩∩2                         | Data<br>27/11/2∩17 |
| ← → C [       | 172.2.0.19/analisecurricularteste/PlanoEstud     Selecione uma disciplina | osaspx<br>organicitat, due nove de love rouge notante, don<br>Disciplinas EaD | Adicionar disciplina                  |                    |
|               |                                                                           | Disciplinas de outro curso                                                    |                                       |                    |
|               | Curso Sei<br>Turma Disciplina Disciplina Curso Sei                        | lecione um curso                                                              | v     v     v     Adcionar disciplina |                    |
| _             |                                                                           | Confirmar grade                                                               |                                       |                    |

*IMPORTANTE:* somente após finalizar a análise e o plano de estudos os mesmos serão liberados para a CA checar junto ao aluno, se este aceitar o mesmo irá assinar os documentos referentes à análise e a CA libera as informações para serem atualizadas no sistema.

### 3.3 Dispensa por Trabalho

3.3.1 Ao indicar para o aluno, dispensa por trabalho, o Coordenador deve cadastrar os trabalhos para que os alunos realizem.

| Unidas pela ec<br>U<br>Faculdad<br>Max Plance | Lucação                                                 | CSC- Secretari                                                                                            | a Acadê      | mica       |
|-----------------------------------------------|---------------------------------------------------------|----------------------------------------------------------------------------------------------------|--------------|------------|
| Código                                        | Área                                                    | Assunto                                                                                                   | Versão       | Data       |
| COORD014                                      | Acadêmico                                               | ANÁLISE CURRICULAR                                                                                        | 002          | 27/11/2017 |
|                                               | Home<br>Instituição<br>Selecione a instituição<br>Curso | Unidas pela educação<br>EACULDADE<br>MAX PL<br>Análise Curricular - Requerimentos<br>Análises cadastradas | DADE<br>ANCK | Sair       |

3.3.2 Clique na opção cadastrar trabalho, e selecione o curso, em seguida será apresentado todos os alunos que possuem dispensas pendentes de entrega de trabalho, selecione um aluno.

|                                       | Unidas per              | la educação     | 2                          |         |
|---------------------------------------|-------------------------|-----------------|----------------------------|---------|
| <b>1</b>                              | FACULDADE<br>JAGUARIÚNA |                 | CULDADE<br>X PLANCK        |         |
|                                       | Análise Curricul        | ar - Análises ( | adastradas                 |         |
| Home                                  |                         |                 | Sair                       |         |
| Curso                                 |                         |                 |                            |         |
| Curso de Medicina Veterinária         |                         |                 |                            |         |
| Alunos com disciplinas dispensadas po | r trabalho              |                 |                            |         |
| Núm. análise                          | Cód. requerimento       | RA Alun         | )                          | Período |
| Selectionar 178                       | 237682                  | -               | ALINE MILENA FERREIRA LIMA | 2017-01 |

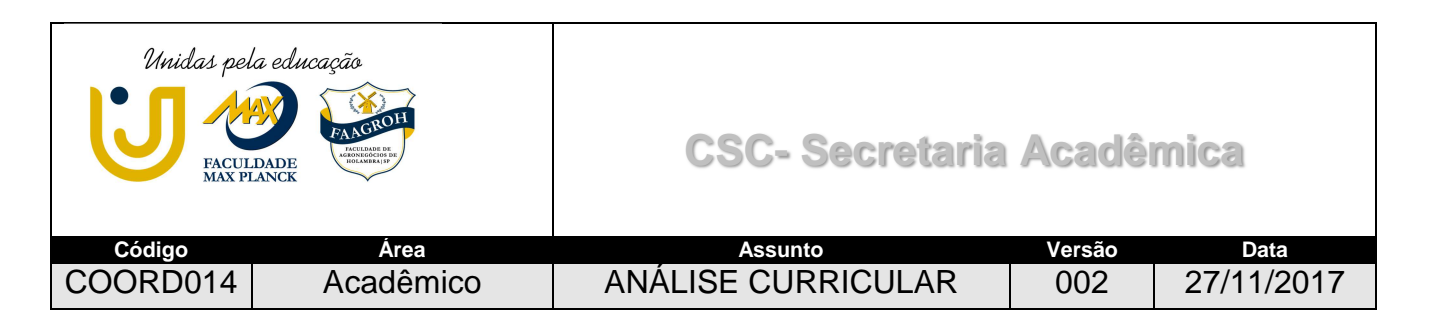

3.3.3 Após selecionar o aluno, indicar se o trabalho será por disciplina, ou multidisciplinar (caso seja multidisciplinar, um único trabalho dará equivalência para todas as disciplinas pendentes por trabalho).

|                                          | B FA                                            | Unidas p<br>ACULDADE<br>AGUARIÚNA     | vela educ<br>M | ração<br>FACULDADE<br>MAX PLANCK    |                    |
|------------------------------------------|-------------------------------------------------|---------------------------------------|----------------|-------------------------------------|--------------------|
|                                          | A                                               | nálise Curric                         | ular - Aná     | ilises cadastradas                  |                    |
|                                          | Home                                            |                                       |                | Sair                                |                    |
| Alunos com discipi<br>Selecionar         | inas dispensadas por tra<br>Núm. análise<br>178 | abalho<br>Cód. requerimento<br>237682 | RA<br>-        | Aluno<br>Aline Milena Ferreira Lima | Periodo<br>2017-01 |
|                                          |                                                 | RA: - Aluno: ALIN                     | NE MILENA FERI | REIRA LIMA                          |                    |
| Tipo de trabalho<br>◎Por disciplina◎Mult | idisciplinar                                    |                                       |                |                                     |                    |

3.3.4 Após indicar o tipo do trabalho, indicar também o tema e o prazo para o aluno realizar a entrega, feito esse processo, o aluno receberá em seu e-mail um comunicado, o mesmo deverá acessar o ambiente de análise, para incluir o trabalho, ao finalizar o envio, o Coordenador também receberá um comunicado.

| Unidas pela edu<br>U Participation de la companya de la companya de l |                                                     | С                                               | SC- Secreta                                 | nria A        | \cad          | êmica           |
|----------------------------------------------------------------------------------------------------|-----------------------------------------------------|-------------------------------------------------|---------------------------------------------|---------------|---------------|-----------------|
| Código<br>COORD014                                                                                                    | Área<br>Acadêmico                                   | o ANÁLIS                                        | Assunto                                     | ۲             | Versão<br>002 | Data 27/11/2017 |
|                                                                                                    | Curso de Medicina Veterin<br>Alunos com disciplinas | nária<br>s dispensadas por trabalho             |                                             |               |               | •               |
|                                                                                                    | Curso de Medicina Veteri<br>Alunos com disciplinas  | <sup>nária</sup><br>s dispensadas por trabalho  |                                             |               |               |                 |
|                                                                                                    | Selecionar                                          | 178 237682                                      | - ALINE MILENA                              | FERREIRA LIMA | 2             | 017-01          |
|                                                                                                    |                                                     | RA: - Aluno: A                                  | LINE MILENA FERREIRA LIMA                   |               |               |                 |
|                                                                                                    | Tipo de trabalho<br>Por disciplina®Multidise        | ciplinar                                        | Ibo Multidisciplinar                        |               |               |                 |
|                                                                                                    | Disciplinas                                         | Taba                                            |                                             |               |               |                 |
|                                                                                                    | Núm. Cód.<br>análise disciplina                     | Disciplina<br>a                                 | Disc. Equivalente                           | Nota numérica | Nota conceito | Апо             |
|                                                                                                    | 178 11802                                           | 218 Anatomia Especial dos Animais<br>Domésticos | Anatomia Especial dos Animais<br>Domésticos | 8.0           |               | 2015-01         |
|                                                                                                    | 178 11801                                           | 23 Gestão de Agronegócios                       | Gestão de Agronegócios                      | 7.5           |               | 2015-01         |
|                                                                                                    | Tema do trabalho<br>Data de entrega do trabalho     | TESTE 30/03/2017                                |                                             |               |               |                 |
|                                                                                                    |                                                     | Co                                              | nfirmar tema e data                         |               |               |                 |

3.3.5 O aluno fará o uploado do trabalho, conforme prazo previsto, o mesmo ficará disponível para o Coordenador analisar, podendo executar as ações abaixo:

|                                | 142<br>Maguari | idan pala adunani<br>NGC 🤭 🕅 | la<br>aculdade<br>ax planck |      |
|--------------------------------|----------------|------------------------------|-----------------------------|------|
|                                | Análise        | e Curricular - Requ          | kenimientos                 |      |
| rame.                          |                | Georgener tracement          | Congressourses              | 0.00 |
| DODENIO NA                     |                |                              |                             |      |
| Facultade de Jaguarióra        |                |                              |                             |      |
| Cersur                         |                |                              |                             |      |
| Curso de Medicina: Meterinària |                |                              |                             |      |

Ações:

 $\rightarrow$  Aprovar Trabalho: o trabalho será aprovado, confirmando a dispensa da disciplina em aproveitamento de estudos;

→ Rejeitar Trabalho: O Coordenador poderá colocar observações para o aluno corrigir possíveis erros, ou melhorar o trabalho. Deve-se indicar um novo prazo para entrega do aluno, e preencher o campo orientações.

| Unidas pel | a educação<br>DADE<br>ANCK | CSC- Secretaria    | Acadê  | mica       |
|------------|----------------------------|--------------------|--------|------------|
| Código     | Área                       | Assunto            | Versão | Data       |
| COORD014   | Acadêmico                  | ANÁLISE CURRICULAR | 002    | 27/11/2017 |

 $\rightarrow$  Reprovar Trabalho: O trabalho será reprovado, anulando a dispensa da disciplina, e o aluno terá que cursa-la.

Obs.: O aluno receberá em seu e-mail um comunicado

|                     | Home          |         | Análises cadastradas             |                      | Sair            |
|---------------------|---------------|---------|----------------------------------|----------------------|-----------------|
| Curso               |               |         |                                  |                      |                 |
| Curso de Medicina V | eterinária    |         |                                  |                      |                 |
| Alunos com trabal   | ho para corre | ção     |                                  |                      |                 |
|                     | RA            | Aluno   |                                  | Cód. requerimento    | Тіро            |
| Selecionar          | -             | ALIN    | IE MILENA FERREIRA LIMA          | 237682               | Multidisciplina |
| 178                 | cou. uis      | 1180218 | Anatomia Especial do             | s Animais Domésticos | TESTE           |
|                     |               | 1180123 | Gestão de A                      | Agronegócios         | TESTE           |
| 178                 |               |         |                                  |                      |                 |
| 178                 |               |         | Download do trabalho<br>Download |                      |                 |

### 4.0 Reanálise

O processo de reanálise ocorrerá conforme conforme descrito no item 3.1, porém este não terá o lançamento de plano de estudos e nem dispensa por trabalho.